## This is a step-by-step guide to access the #UrbanSoundSymposium2021 on Gather town (the reference browser is Chrome here).

On the USS website, click on the Gather town link

(https://gather.town/app/FM0ehZTzXxyWAB1C/UrbanSoundSymposium):

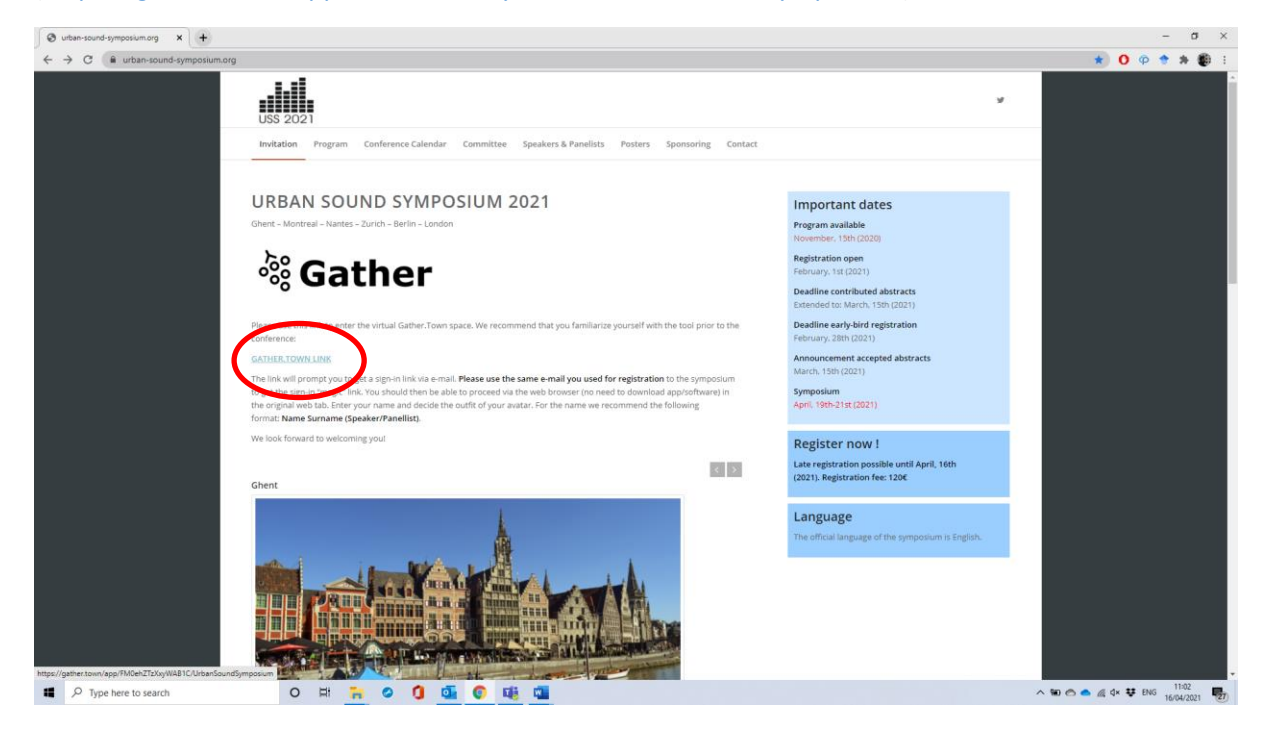

This will bring you to this tab, please click "Sign in":

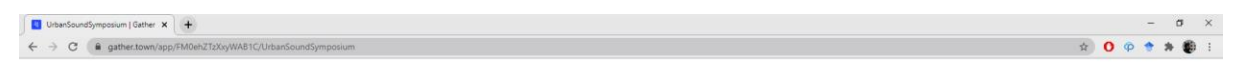

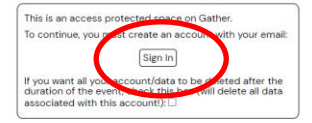

o # ∺ o 🚺 💁 🕼 🖷

It is important that you **use the email that you used for registration**, or your user will not be recognized:

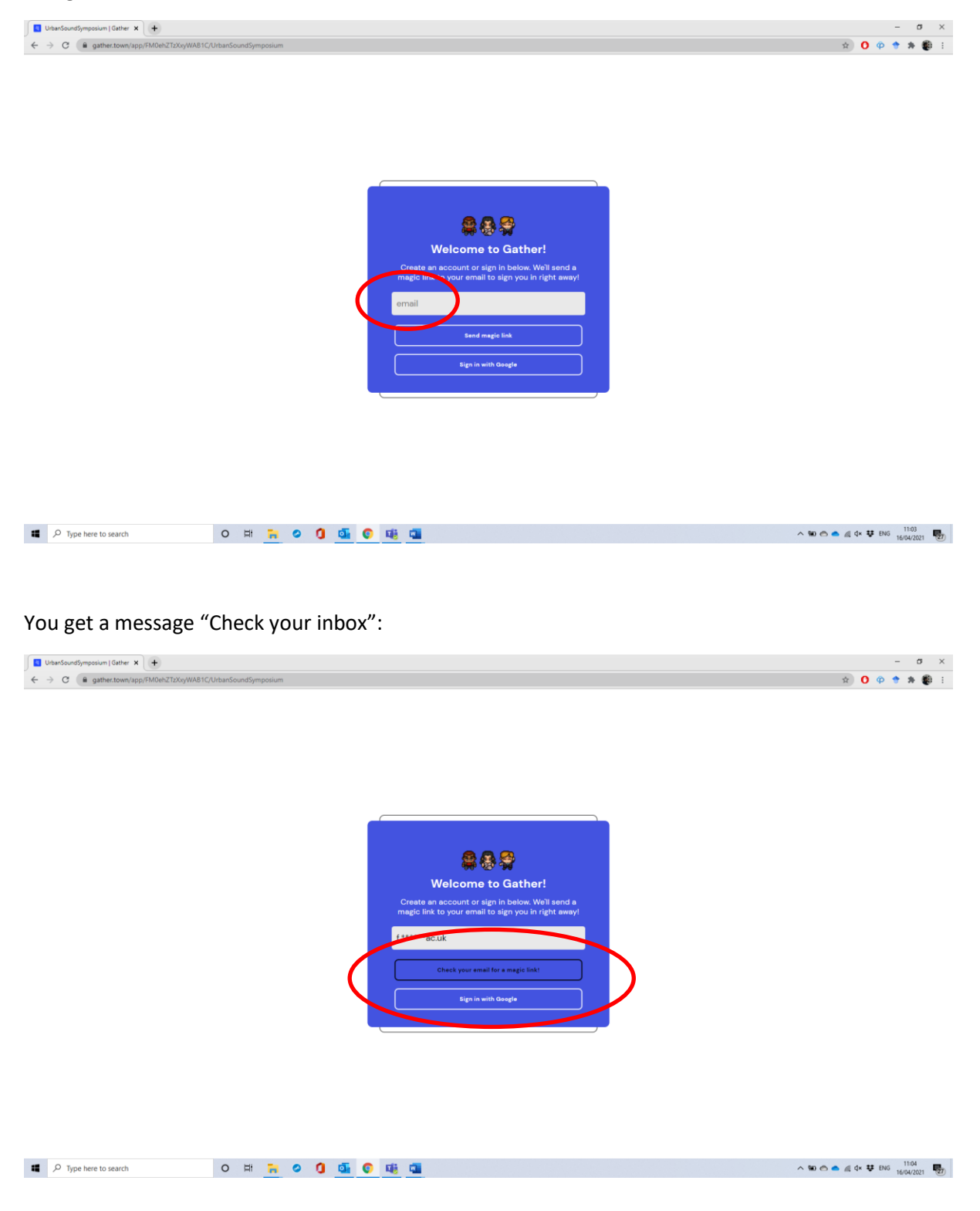

In the email you received, click on the link:

|   | Sign in to Gather #GQJ6                                                                                                    |       |   |     |   |  |     |  |  |         |           |                         |          |  |
|---|----------------------------------------------------------------------------------------------------|-------|---|-----|---|--|-----|--|--|---------|-----------|-------------------------|----------|--|
|   | login@mail.gather.town                                                                                                    |       |   |     |   |  |     |  |  | ← Reply | Reply All | -> Forward              |          |  |
|   | To O Aletta, Francesco                                                                                                    |       |   |     |   |  |     |  |  |         |           | Fri 16/04/20            | .1 11:04 |  |
|   | н,                                                                                                    |       |   |     |   |  |     |  |  |         |           |                         |          |  |
|   | We received a request to sign in to Gather using this email addr                                                                                                    | ress. |   |     |   |  |     |  |  |         |           |                         |          |  |
| ( | Sign in to Gather                                                                                                    |       |   |     |   |  |     |  |  |         |           |                         |          |  |
|   | If this link departure is, try copy-pasting this uninto the browser you want to sign in on: https://gather.toom/with?pativer.Valas/CrUUkpu11gbd21pdFx_GBA9E0F0&modessignt&SocbCodestPt-MedGPU2DWmilliDbhmhildAAA42UCV&Control Utility://gather.toom/with?pativer.toom/with?pativer.toom/ |       |   |     |   |  |     |  |  |         |           |                         |          |  |
|   | If this was not you, please ignore this email.<br>If you're having trouble with the login, you can contact support <u>at support@eerber.form</u> s                                                                                                    |       |   |     |   |  |     |  |  |         |           |                         |          |  |
|   |                                                                                                    |       |   |     |   |  |     |  |  |         |           |                         |          |  |
|   | Thanks,<br>The Gather Team                                                                                                    |       |   |     |   |  |     |  |  |         |           |                         |          |  |
|   |                                                                                                    |       |   |     |   |  |     |  |  |         |           |                         |          |  |
|   |                                                                                                    |       |   |     |   |  |     |  |  |         |           |                         |          |  |
|   |                                                                                                    |       |   |     |   |  |     |  |  |         |           |                         |          |  |
|   |                                                                                                    |       |   |     |   |  |     |  |  |         |           |                         |          |  |
|   |                                                                                                    |       |   |     |   |  |     |  |  |         |           |                         |          |  |
|   |                                                                                                    |       |   |     |   |  |     |  |  |         |           |                         |          |  |
|   |                                                                                                    |       |   |     |   |  |     |  |  |         |           |                         |          |  |
|   |                                                                                                    |       |   |     |   |  |     |  |  |         |           |                         |          |  |
|   |                                                                                                    |       |   |     |   |  |     |  |  |         |           |                         |          |  |
|   |                                                                                                    |       |   |     |   |  |     |  |  |         |           |                         |          |  |
|   |                                                                                                    |       |   |     |   |  |     |  |  |         |           |                         |          |  |
|   |                                                                                                    |       |   |     |   |  |     |  |  |         |           |                         |          |  |
|   |                                                                                                    |       |   |     |   |  |     |  |  |         |           |                         |          |  |
|   | P Type here to search                                                                                                    | 0     | Ħ | . 0 | 0 |  | 0 4 |  |  | ^ %0 €  | 🗢 🧟 d× 👽  | ENG 11:04<br>16/04/2021 | 28       |  |

This will open a second tab, we recommend that you then complete signing in via browser:

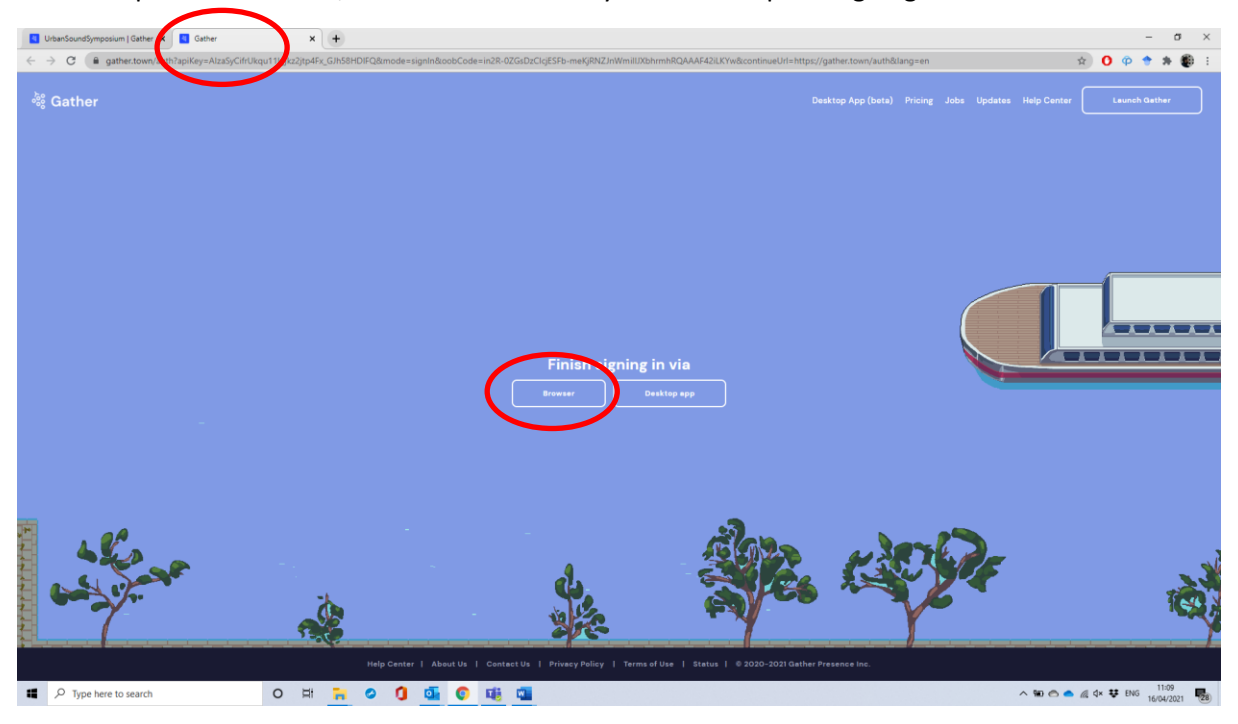

You will get a "Successfully signed in" message; you can then **go to the first tab in your browser**, enter name and surname you used during registration in the format **Name Surname**. If you are a Speaker or Panellist, use the format **Name Surname (Speaker/Panellist)** 

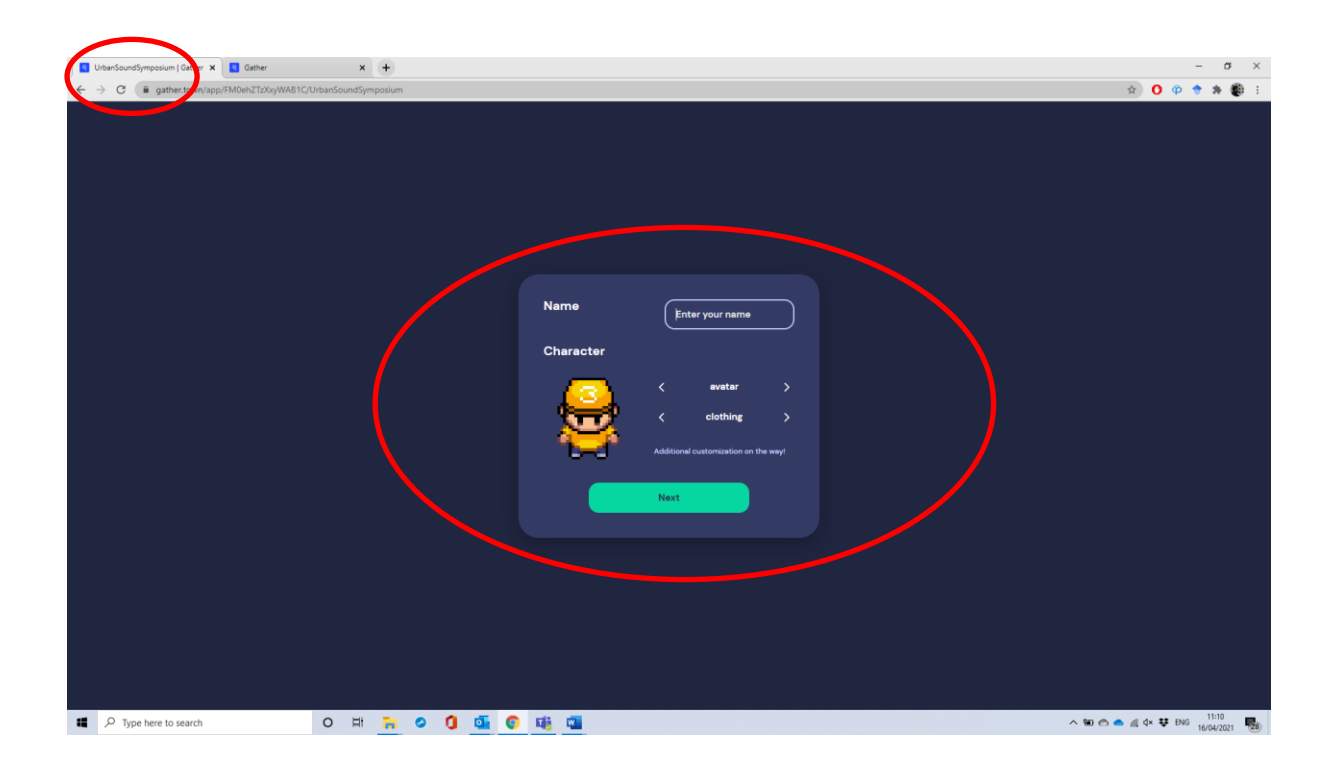

## Welcome to the #UrbanSoundSymposium2021!

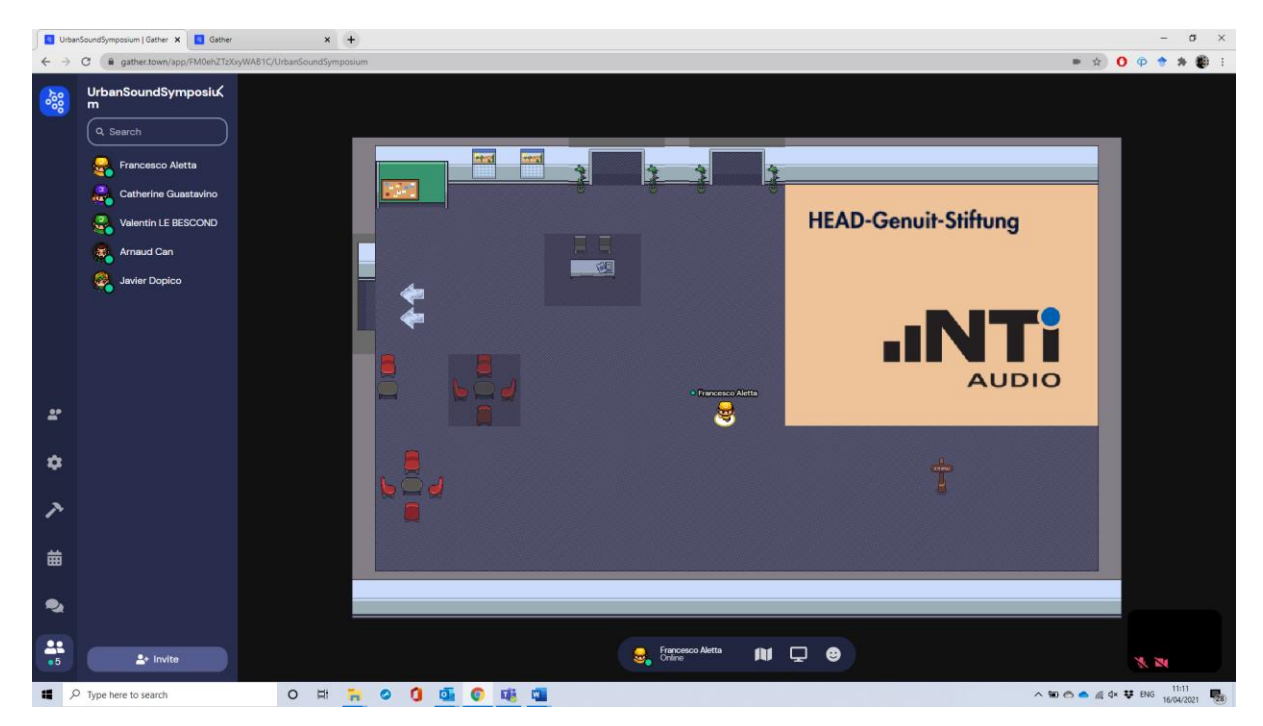